Überstunden ins neue Jahr übertragen

Um Überstunden bzw. Fehlstunden ins neue Jahr zu übertragen, navigieren Sie zu TEAM > ARBEITSBILANZ. Wählen Sie das neue Jahr aus und klicken Sie auf AUS LETZTEM JAHR EINSETZEN. Bestätigen Sie mit OK.

|         |                                                    | 11 a 1       |                    | 17.9.1           |                | 1               | DEM                  | 2_107_TEA   | M (blhost    | (1.arpl.ch)   |               |          |                |               |               |     |   |   |          |
|---------|----------------------------------------------------|--------------|--------------------|------------------|----------------|-----------------|----------------------|-------------|--------------|---------------|---------------|----------|----------------|---------------|---------------|-----|---|---|----------|
| IS TEAH | 0040 / shecce                                      | l é          | EA.                |                  | - 24           |                 | 1000                 | durbe 1     |              |               |               |          |                | + 100         |               | · ` | 6 | U | <u> </u> |
|         | Formular Loho/Kosten                               | Ferien       | Large              |                  | Statistik      | Files           | /Bilder              |             | 2            |               |               | 57       | UNDENERF       | ASSUNG & MITA | ROETTERDEREIC | 04  |   |   | 114      |
|         |                                                    |              |                    |                  |                |                 |                      |             |              |               |               |          |                |               |               |     |   |   |          |
|         |                                                    |              |                    |                  |                |                 |                      |             |              |               |               |          | . г            |               |               |     |   |   |          |
| JAHRES  | <b>ÜBERSICHT FRANK SCHNATE</b>                     |              |                    |                  |                |                 |                      |             |              |               |               |          |                |               | 2024          |     |   |   |          |
|         |                                                    |              |                    |                  |                |                 |                      |             |              |               |               |          |                |               |               |     |   |   |          |
|         |                                                    |              |                    |                  |                |                 |                      |             |              |               | GBERZELT      | BOLANZ   |                |               |               |     |   |   |          |
|         |                                                    |              |                    |                  |                |                 |                      |             |              |               |               |          |                |               |               |     |   |   |          |
|         |                                                    |              |                    |                  |                |                 |                      |             |              |               |               | 16 23 45 | C AKTUA        | LISTEREN I    |               |     |   |   |          |
|         |                                                    |              | Est a              |                  | 4-4-           | 1011            | 1.01.0               |             |              | and a         |               |          | Due o          |               |               |     |   |   |          |
|         | Demokratisti Disk a                                | Jan 2        | 0840               | Citra P          | April >        | 080 2           | All >                | Jul >       | Aug >        | Offer         | Office of the | Nov >    | Offer<br>Offer | Alle second   |               |     |   |   |          |
|         | Anataliung in %                                    | Celen        | Unen               | Union            | Celeri         | Unitern         | Union                | Ceren       | Untern       | Union.        | Centra        | Union    |                | AND ADDRESS   |               |     |   |   |          |
|         | Total Stunden erfasst                              |              |                    |                  |                |                 |                      |             |              |               |               |          |                |               |               |     |   |   |          |
|         | Solistunden                                        | 0.00         | 0.00               | 0.00             | 0.00           | 0.00            | 0.00                 | 0.00        | 0.00         | 0.00          | 0.00          | 0.00     | 0.00           | 0.000         |               |     |   |   |          |
|         | Solistunden + Toleranz                             | 0.00         | 0.00               | 0.00             | 0.00           | 0.00            | 0.00                 | 0.00        | 0.00         | 0.00          | 0.00          | 0.00     | 0.00           | 0.000         |               |     |   |   |          |
|         | Ober Soll + Teleranz                               |              |                    |                  |                |                 |                      | _           |              |               | _             |          | _              |               |               |     |   |   |          |
|         | Konektur                                           |              |                    |                  |                |                 |                      |             |              |               |               |          |                |               |               |     |   |   |          |
|         | Monatabilanz                                       |              |                    |                  |                |                 | _                    |             |              |               |               |          |                |               |               |     |   |   |          |
|         | Obertrag 2023                                      |              |                    |                  |                |                 |                      |             |              |               |               |          |                |               |               |     |   |   |          |
|         | Bereinigung                                        |              |                    |                  |                |                 |                      |             |              |               |               |          |                |               |               |     |   |   |          |
|         | Jahresbiarz                                        |              |                    |                  |                | Locate          | Tologan Thio         | an († 1965) | and (2) See  |               | Toleroom      |          | 11/100000      | autoraue D    |               |     |   |   |          |
|         | Aus leizhen: Jahr einsetzen                        |              |                    |                  |                |                 |                      |             |              |               |               |          |                |               |               |     |   |   |          |
|         |                                                    |              |                    |                  |                |                 |                      |             |              |               |               |          |                |               |               |     |   |   |          |
|         | PERIENBILANZ                                       |              |                    |                  |                |                 |                      |             |              |               |               |          | untidant II    | 0.            |               |     |   |   |          |
|         | 2024 2023<br>Anspruch Guthaben                     | aus Oberzeit | Diverse<br>Borus-8 | e.<br>Ni Tol Qui | 2024<br>Etaben | 2024<br>orfassi | 2024<br>Resign/haben | Re          | niputhaben • | 2024<br>BRanz |               |          | n Prozent      | 50%           |               |     |   |   |          |
|         |                                                    |              |                    |                  |                |                 |                      |             |              |               |               |          |                | Q             |               |     |   |   |          |
|         |                                                    |              |                    |                  |                |                 |                      |             |              |               |               |          |                |               |               |     |   |   |          |
|         | 10.1 FERIEN                                        | Jan          | Feb                | Mirz             | April          | Mai             | Juni                 | Juli        | Aug          | Sept          | Okt           | Nov      | Dez            | Total Jahr    |               |     |   |   |          |
|         | Perenstunden erfasst<br>Restaufhaben               |              |                    |                  | _              |                 |                      | _           |              |               | _             |          |                |               |               |     |   |   |          |
|         |                                                    |              |                    |                  |                |                 |                      |             |              |               |               |          |                |               |               |     |   |   |          |
|         |                                                    |              |                    |                  |                |                 |                      |             |              |               |               |          |                |               |               |     |   |   |          |
|         | PROJEKTBILANZ                                      |              |                    |                  |                |                 |                      |             |              |               |               |          |                |               |               |     |   |   |          |
|         | 2 11.1 BORD                                        | Jan          | Feb                | Mirz             | April          | Mai             | Juni                 | Juli        | Aug          | Sept          | Okt           | Nov      | Dez            | Total Jahr    |               |     |   |   |          |
|         | Projektsbunden erfasst<br>Anteil von Total erfasst |              |                    |                  |                |                 |                      |             |              |               |               |          |                |               |               |     |   |   |          |
|         | Frain Projektaumentel                              |              |                    |                  |                |                 |                      |             |              |               |               |          |                |               |               |     |   |   |          |
|         |                                                    |              |                    |                  |                |                 |                      |             |              |               |               |          |                |               |               |     |   |   |          |
|         |                                                    |              |                    |                  |                |                 |                      |             |              |               |               |          |                |               |               |     |   |   |          |

Wählen Sie, ob die Überstunden für den aktuellen oder für alle Mitarbeitenden übertragen werden sollen.

| Nur für de | en aktuellen oder für alle Mitarbeitenden aktualisierer |
|------------|---------------------------------------------------------|
|            |                                                         |
|            |                                                         |
|            |                                                         |
|            | Abbrechen Alle Aktuellen                                |

b'Files® übernimmt die Überstunden aus dem dem letzten Jahr.

| 8       |                                     |                        | ÷.          |         |           | ~         | 1       |              |        |               |        |          |             |             |               |               |   |   |
|---------|-------------------------------------|------------------------|-------------|---------|-----------|-----------|---------|--------------|--------|---------------|--------|----------|-------------|-------------|---------------|---------------|---|---|
| For     | mular Lohn/Koste                    | - F                    | erien       | Aderita |           | Statistik | . File  | /Bilder      | 101600 | 4             |        |          | _           | TUNDENER    | ASSUNG & META | ABEITERBEREDC | н | • |
|         |                                     |                        |             |         |           |           |         |              |        |               |        |          |             |             |               |               |   |   |
| AHRESÜE | ERSICHT FRANK SC                    |                        |             |         |           |           |         |              |        |               |        |          |             |             | Auswahl Jahr  | 2024          |   |   |
|         |                                     |                        |             |         |           |           |         |              |        |               |        |          |             |             |               |               |   |   |
|         |                                     |                        |             |         |           |           |         |              |        |               |        | ÜBERZEIT | ULLANZ      |             |               | _             |   |   |
|         |                                     |                        |             |         |           |           |         |              |        |               |        |          |             |             |               |               |   |   |
|         | ARBEITSZEITBILANZ                   |                        |             |         |           |           |         |              |        |               |        |          | 16 24 20    | C AKI'UA    |               |               |   |   |
|         | the inte                            | in Oraba               | Jan >       | Feb >   | Mirz >    | April >   | Mai >   | Juni >       | 3.6 >  | Aug >         | Sept > | OH >     | Nov >       | Dez >       | Total Jahr    |               |   |   |
|         | Ansteil                             | ung in %               | Citien      | Utien   | Cash      | CREA      | Onen    | Case         | Cited  | Cited         | Cinel  | Crited   | Citien      | Conin       | CON AGAINM    |               |   |   |
|         | Total Stunder                       | n erfasst              | 0.00        | 0.00    | 0.00      | 0.00      | 0.00    | 0.00         | 0.00   | 0.00          | 0.00   | 0.00     | 0.00        | 0.00        | 0.000         |               |   |   |
|         | Solstunden +                        | Toleranz               | 0.00        | 0.00    | 0.00      | 0.00      | 0.00    | 0.00         | 8.00   | 0.00          | 8.00   | 0.00     | 0.00        | 0.00        | 0.000         |               |   |   |
|         | Uber Soll + 1                       | Inter Soll<br>Toleranz |             |         |           |           |         |              |        |               |        |          |             |             |               |               |   |   |
|         |                                     | Gorrektur              |             |         | _         |           |         |              | _      | _             | _      | _        |             |             |               |               |   |   |
|         |                                     |                        |             |         |           |           |         |              |        |               |        |          |             |             |               |               |   |   |
|         | Ubertrag 2023                       | 67.25<br>eng.ng        | 67.35       | 67.15   | 67.25     | 67.25     | 67.25   | 67.25        | 67.25  | 67.25         | 67.25  | 67.25    | 67.25       | 67.35       | 67.250        |               |   |   |
|         | 34%                                 | soldara                |             |         |           |           |         |              |        |               |        |          |             |             | 67.250        |               |   |   |
|         | Aus leiztem Jahr eine               | 62W)                   |             |         |           |           |         |              |        |               |        |          |             |             |               |               |   |   |
|         | FERIENBILANZ                        |                        |             |         |           |           |         |              |        |               |        |          |             |             |               |               |   |   |
|         | 2024                                | 2023                   | 2023        | Diverse | s,        | 2004      | 2024    | 2024         |        |               | 2024   |          |             | narthau     | 3103          |               |   |   |
|         | Anspruch G                          | uthaben a              | us Oberzeit | Bonus-S | Id Tot Gu | /haben    | erfasst | Restputhaben | A A    | estputhaben - | Blaca  |          | Vorschlag / | Autoritiung | 1962-         |               |   |   |
|         |                                     |                        |             |         |           |           |         |              |        |               |        |          |             |             |               |               |   |   |
|         | 10.1 FEREN<br>Forienstunder orlanst |                        | Jan         | Feb     | März      | April     | Mai     | Juni         | 3.6    | Aug           | Sept   | Okt      | Nov         | Dez         | Total Jahr    |               |   |   |
|         | Resiguitration                      |                        |             |         |           |           |         |              |        |               |        |          |             |             |               |               |   |   |
|         |                                     |                        |             |         |           |           |         |              |        |               |        |          |             |             |               |               |   |   |
|         |                                     |                        |             |         |           |           |         |              |        |               |        |          |             |             |               |               |   |   |
|         | 11.1 BORO                           |                        | Jan         | Feb     | März      | April     | Mai     | Juni         | a.c.   | Aug           | Sept   | OM       | Nov         | Dez         | Total Jahr    |               |   |   |
|         | Anteil von Total erfasst            |                        |             |         |           |           |         |              |        |               |        |          |             |             |               |               |   |   |
|         |                                     |                        |             |         |           |           |         |              |        |               |        |          |             |             |               |               |   |   |